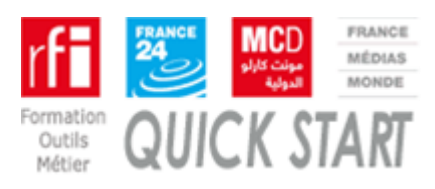

| FMM Transferts من اجل فتح حساب ارسال                                                                                                    |                                                                                                    |  |
|----------------------------------------------------------------------------------------------------|----------------------------------------------------------------------------------------------------|--|
| ان فتح حساب الكتروني يتم بناء على دعوة من قبل FMM<br>لكي يتم التسجيل وفتح الحساب على المنصنة الخاصة بالإذاعة عليك ان تضنغط<br>على الرابط المرفق داخل الميل.                                                                         | Receiver       MESSAGE         max: 27/21/2018 09:59         FMM Transferts < no-reply@francemm.com><br>Compte FMM Transferts < no-reply@francemm.com><br>Compte FMM Transferts         A NOM Prénom         Bonjour,         Une demande de création/modification de compte FMM Transferts a été faite pour<br>votre adresse mail.         Pour accéder à la page, veuillez cliquer sur ce lien :         Interv/transferts francemm.com/Invitation/E05B3FB6580F327905B981851B52C200         Cordialement,<br>FMM Transferts         Hello,         A request for creation/modification of FMM Transfers account has been made for<br>your email address.         To access the page, please click on this link:         Imper/transferts franceman.com/Invitation/E05B3FB6580F327905B981851B52C200         Regards,<br>FMM Transferts |  |
| عندها سيتم تلقائيا فتح صفحة مشابهة لتلك الموجودة على اليمين و عليك ان تملأ المعلومات<br>المطلوبة.<br>تنبيه : ان الاسم المسجل سيكون الاسم المعتمد على التطبيق لأرسال رسائلكم و لا<br>يمكن بالتالي ارسال هذه الرسائل عبر أي اسم اخر . | PAMI - Transferts <p< th=""></p<>                                                                                                    |  |
| عندها سيتم تلقائيا فتح صفحة مشابهة لتلك الموجودة على اليمين وعليك ان تملأ المعلومات<br>المطلوبة.<br>تنبيه : ان الاسم المسجل سيكون الاسم المعتمد على التطبيق لأرسال رسائلكم ولا<br>يمكن بالتالي ارسال هذه الرسائل عبر أي اسم اخر .   | <ul> <li>■ RMM - Transferts</li> <li></li></ul>                                                                                                    |  |

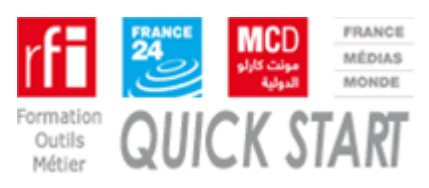

|                                                                                                    | Connexion<br>Identifiant (Adresse email) |
|----------------------------------------------------------------------------------------------------|------------------------------------------|
| بعدها ستفتح امامكم زاوية connectionعليكم عندها ادخال المعلومات التالية<br>كما هو مبين في الرسم على جهة اليمين |                                          |
| عنوانكم الالكتروني ."الميل " :Identifiant<br>كلمة السر   :Mot de passe                                        | Mot de passe                             |
| اضغط على :.""SE CONNECTER"                                                                                    | SE CONNECTER                             |

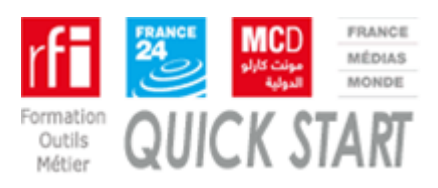

16/11/2018

| MCD من اجل ارسال تسجيلاتكم الى مونت كارلو الدولية                                                                                                    |                                                                                                    |
|----------------------------------------------------------------------------------------------------|----------------------------------------------------------------------------------------------------|
| 1.<br>الدخول الى الانترنيت على العنوان ادناه<br><u>https://transferts.francemm.com</u>                                                                          | E     FMM - Transferts     ×     +       ←     →     C        ⓐ     https://transferts.francemm.com     ☆       Image: Image: Imag |
| <b>للتعريف عن نفسكم 2.</b><br>في هذه الزاوية ادخلوا عنوانكم البريدي :Identifiant<br>كلمة السر التي اخترتموها في المرحلة الأولى عند تسجيل Mot de passe<br>الحساب | Connexion<br>Identifiant (Adresse email)<br>Mot de passe                                                                                                    |
| 3<br>اضغط على NOUVEAU" لكي ترسل تسجيلاتك                                                                                                    | E FMM - Transferts x + ← → C ♠ https://transferts.francemm.com/messages/acceuil                                                                                                    |
| ملاحظة: في زاوية "Messages" يمكنك ان تجد كل التسجيلات التي<br>أرسلتها سابقا                                                                                     | Transferts Messages Nouveau                                                                                                    |
| 4. choix du type d'envoi                                                                                                    | <ul> <li>♦ ● C • ntps://tarsfert.facourse.com/innexages/new</li> <li>♦ ● ♥ W P<sup>A</sup><sub>10</sub> ● i</li> <li>Image: Transferts Merchages Norveau</li> <li>Ø ● prénom norm@rfs/fr</li> </ul>                                                                                                    |
| (1) Contenu divers:.                                                                                                    | Nouveau message                                                                                                    |
| يمكنكم استخدام الزاوية رقم <b>1</b> من اجل ارسال تسجيلات صوتية عدة او<br>أي نوع اخر من الرسائل في وقت واحد.                                                     | Envoyez du contenu aux rédactions de RFL Les sons seront intégrés dans<br>le système de production de son Pradic, et les rédactions seront notifiées.<br>Choisissez l'un des deux modes suivants:                                                                                                    |
| (2) Son pour COED:.                                                                                                    | Contenu divers Son pour COED                                                                                                    |
| <b>زاوية رقم 2 من اجل ارسال تسجيل</b> COED : من اجل ارسال تسجيل<br>مع شيفرة-كود- ID CoEd                                                                        | Pusieurs fabers a la fois, de differents types (Pictures sons,<br>doc.pdf. )<br>torest 1<br>1<br>1<br>1<br>1<br>1<br>1<br>1<br>1<br>1<br>1<br>1<br>1<br>1                                                                                                    |

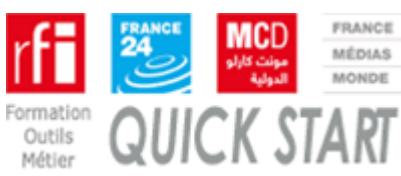

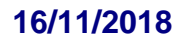

| 5.1 Contenu divers:                                                                                                    |                                                                                                    |
|----------------------------------------------------------------------------------------------------|----------------------------------------------------------------------------------------------------|
| (1)<br>في الخانة رقم واحد ضع كل الملفات التي تريد ارسالها. اضغط في الخانة<br>افتح علبة حوار من اجل اختيار الملفات في الكومبيوتر .                                                                                                    | <ul> <li>← → C ■ https://transferts.francemm.com/roossages/sendmults ☆ © W Ma ● :</li> <li>III III III IIII IIIIIIIIIIIIIIIIIIII</li></ul>                                                                                                    |
| <ul> <li>(2)</li> <li>اضغط في خانة «ارسل الى" "Envoyer à" من اجل اختيار المرسل اليه الوارد في اللائحة المغلقة كما هو مبين في الرقم (5.1.1)</li> <li>(3) Objet du message (3)</li> <li>في الخانة الثالثة عليك ادخال عنوان الرسالة بشكل الزامي في الخانة الرابعة اسم صاحب الحساب</li> <li>في الخانة الرابعة اسم صاحب الحساب في الحساب الحساب في الخانة الرابعة اسم صاحب الحساب في الخانة الرابعة اسم صاحب الحساب في الخانة الرابعة اسم صاحب الحساب في الحساب الحساب الحساب الحساب الحساب الخانة الرابعة اسم صاحب الحساب الحساب في الزامي في الخانة الرابعة اسم صاحب الحساب في الخانة الرابعة اسم صاحب الحساب في الخانة الرابعة اسم صاحب الحساب الحساب الحساب الحساب الحساب الحساب الحامية تضع المقدمة في الخانة الخامسة تضع المقدمة في الخانة رقم سبعة تكتب أي ملاحظة لديك في الخانة رقم سبعة تكتب أي ملاحظة لديك المراب الخانات المذكورة أعلاه اضغط على "Envoyer "دوس الم الرسالة مجددا في خانة المرسل الرسالة مجددا في خانة المرابل على "MESSAGES" وعندها يتم تلقائيا ابلاغ المرسل الرسالة مجددا في خانة الحامية الحامية الحامية الحامية الحامية الحامية الحماية الحامية الحامية الحامية الحامية الحامية الحامية الحامية الحامية الحامية الحماية الحماية الحامية الحامية الحماية الحماية الحماية الحماية الحماية الحماية الحماية التابة رقم سبعة تكتب أي ملاحظة لديك عنه الخانة رقم سبعة تكتب أي ملاحظة لديك عندا يتعلق الامر بملف صوتي الن الخانات المذكورة أعلاه اضغط على "MESSAGES" وعندها يتم تلقائيا ابلاغ المرسل الرسالة مجددا في خانة المذكورة أعلاه اضغط على "Messages" الحماية الديس الرسالة مجددا في خانة الماية الماية المرسل الحماية الحماية الحماية الحماية الحماية الحماية الحماية الحماية الحماية الحماية الحماية الحماية الحماية الحماية الحماية الحماية الحماية الحماية الحماية الحماية الحماية الحماية الحماية الحماية الماية الماية الماية الماية الماية الماية الحماية الحماية ال</li></ul> | Envoyer un message   Glisser-déposer, ou cliquer pour sélectionner le(s) fichier(s) à envoyer   1   Envoyer à   Objet   3   NOM Prénom   4   Lancement   5   Texte   6   Commentaire   7                                                                                                    |
| <b>5.1.1 "Envoyer à"</b><br>من الممكن اختيار لائحة بالمرسل اليهم من خلال وضع علامة في الخانة<br>المقابلة على الجهة اليمنى والتي هي لائحة مقفلة لا يمكن إضافة أي اسم اخر<br>عليها .<br>اضغط على "METTRE À JOUR"                                                                                                    | Destinataires   Filtrer   Antenne Monde (sdr)   Antenne Afrique (prodafrique)   Antenne Sports (mondial.sports)   Mag Accents d'Europe (accents.europe)   Desk Amériques (desk.ameriques)   Antenne en chinois (service.chine)   Antenne en cambodgien (service.cambodge)   Antenne en persan (service.perse)   Antenne en roumain (service.roumain) |

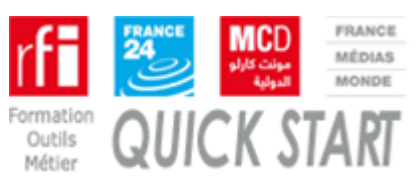

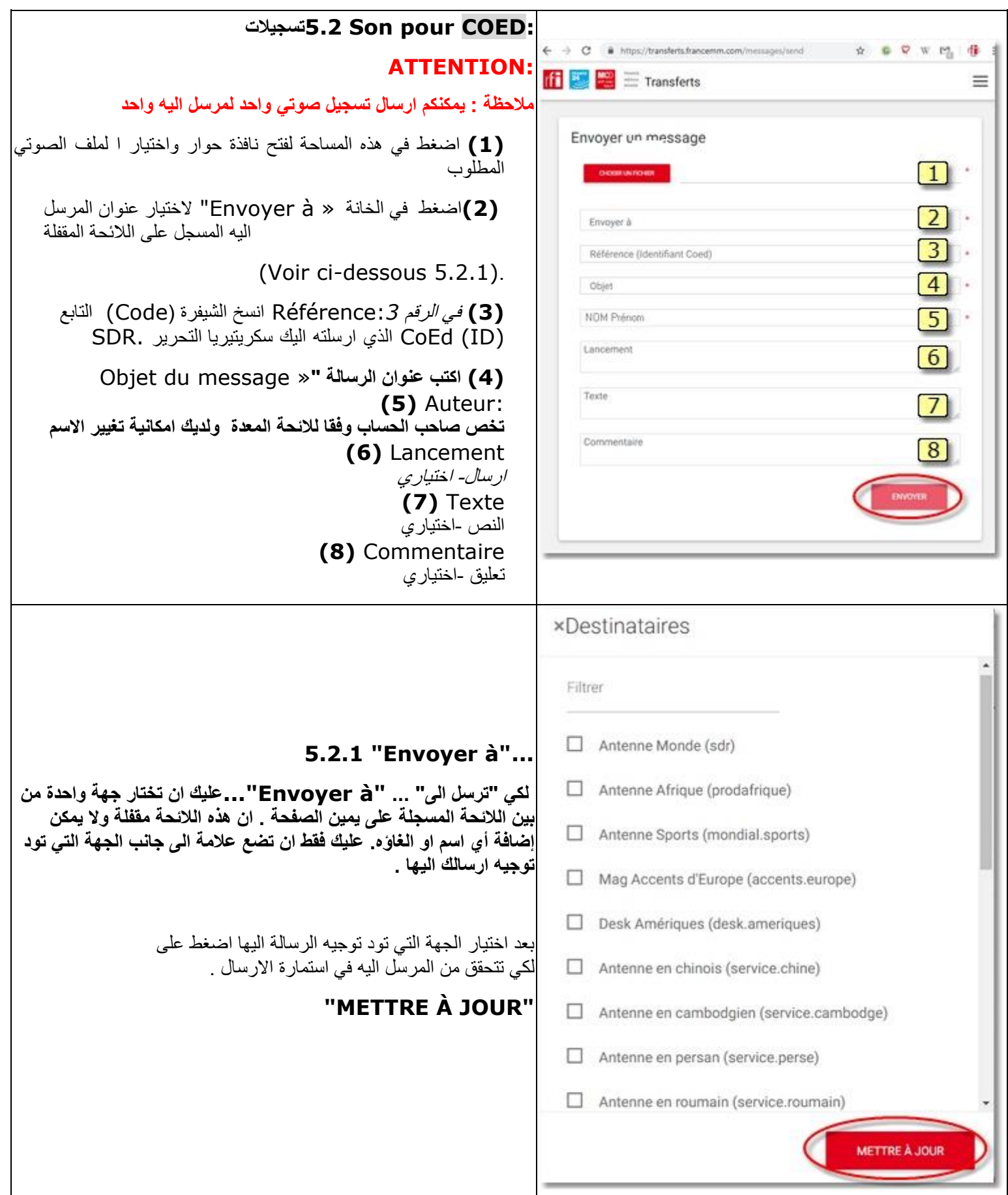